## Hướng dẫn sử dụng email@muce.edu.vn

- I. Đăng nhập và các thiết lập quan trọng cho tài khoản email mới:
  - Địa chỉ đăng nhập: http://google.com.vn

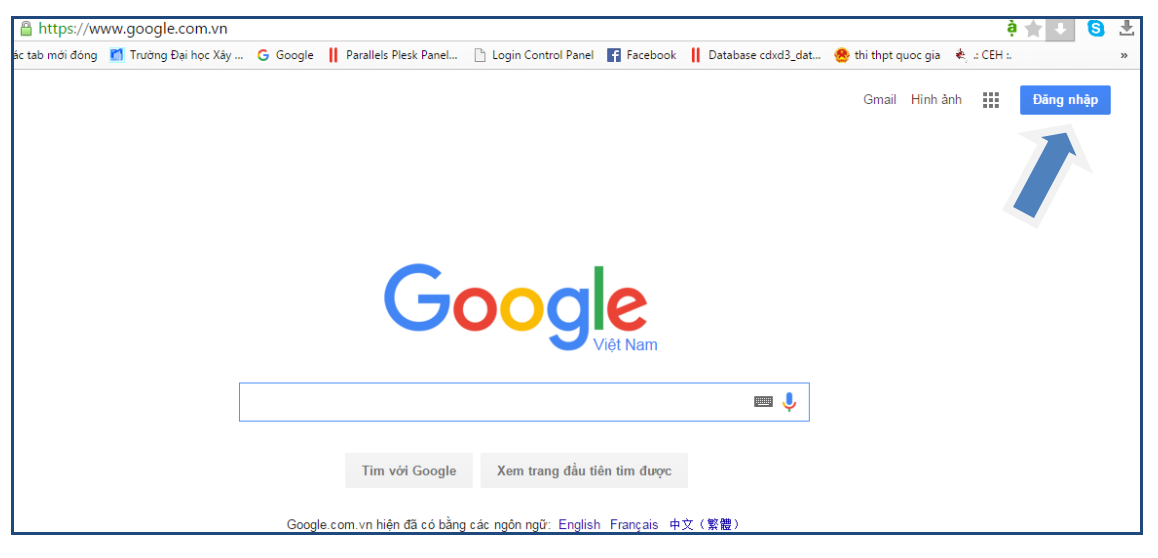

- Điền username là hoten.tenlop@muce.edu.vn

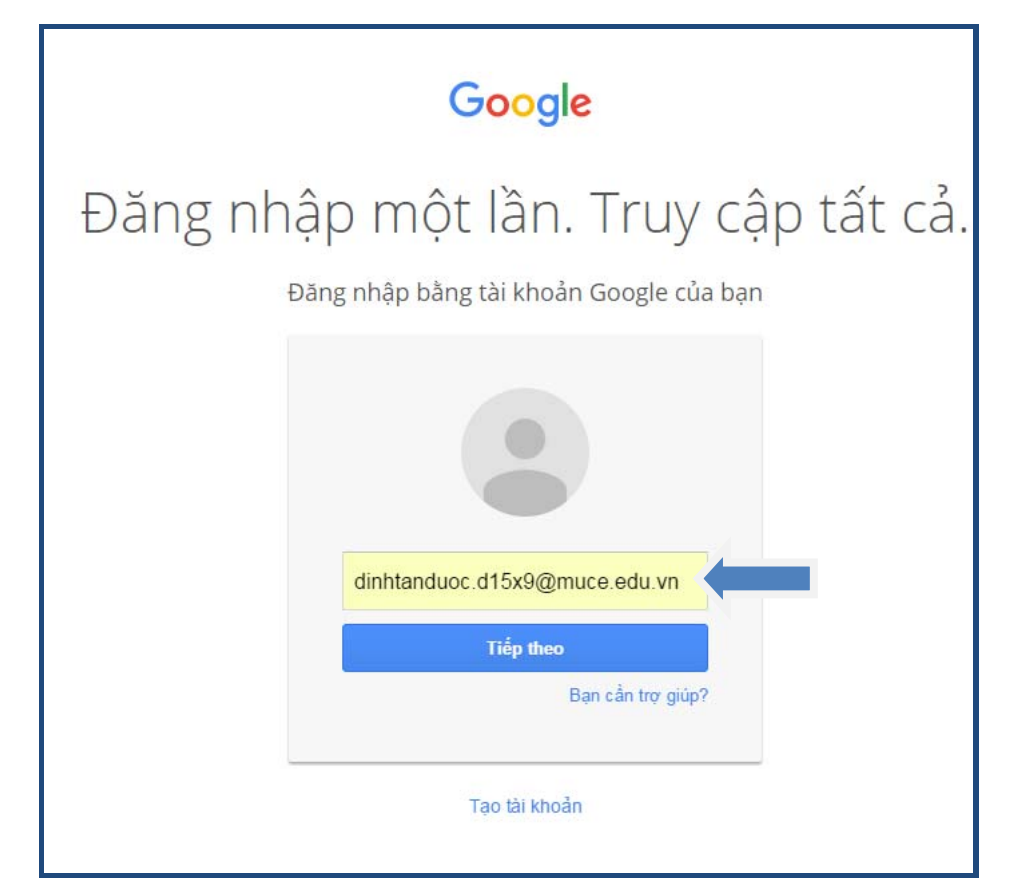

- Điền **mật khẩu** mà nhà trường cấp (tên và ngày tháng năm sinh viết liền không dấu, ngày tháng năm sinh đủ 08 chữ số) vào

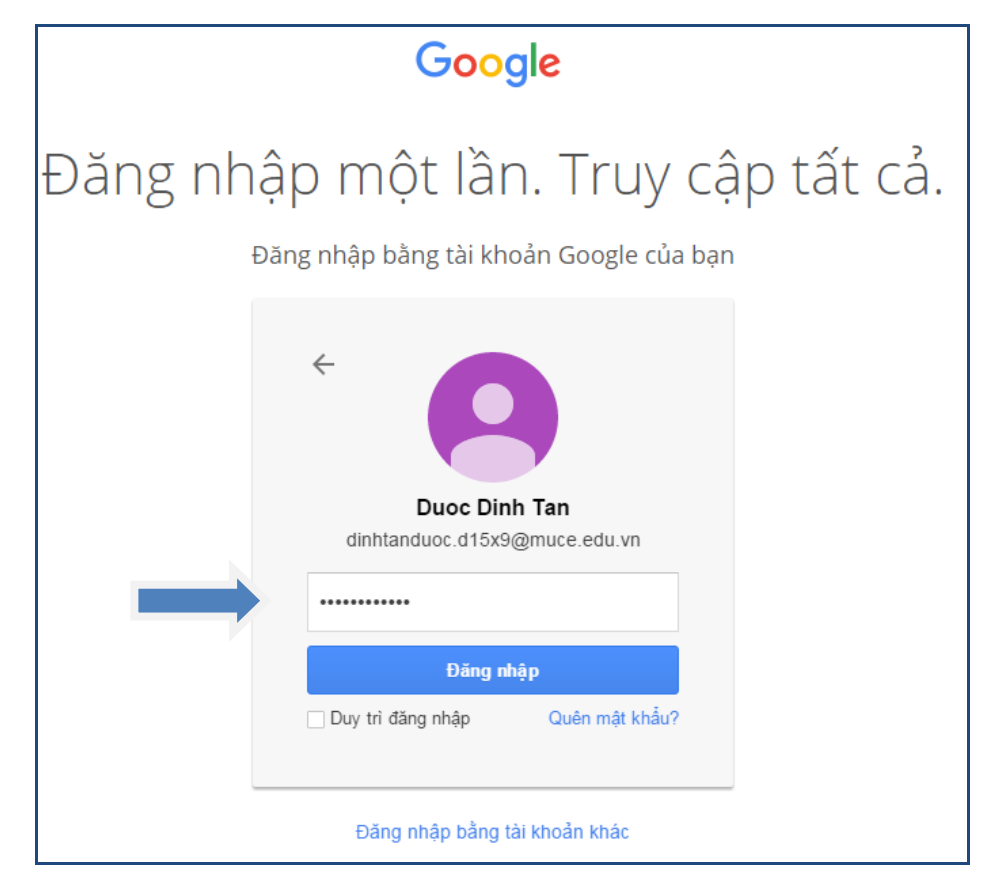

- Chọn Đăng nhập.

|                |                             | Duoc Thu | Hình ảnh | <br>0 | 0 |
|----------------|-----------------------------|----------|----------|-------|---|
| Gc             | ogle<br>Việt Nam            |          |          |       |   |
|                |                             |          |          |       |   |
| Tim với Google | Xem trang đầu tiên tìm được |          |          |       |   |

Sau khi đăng nhập thành công thì Sinh viên phải thay đổi mật khẩu của mình:

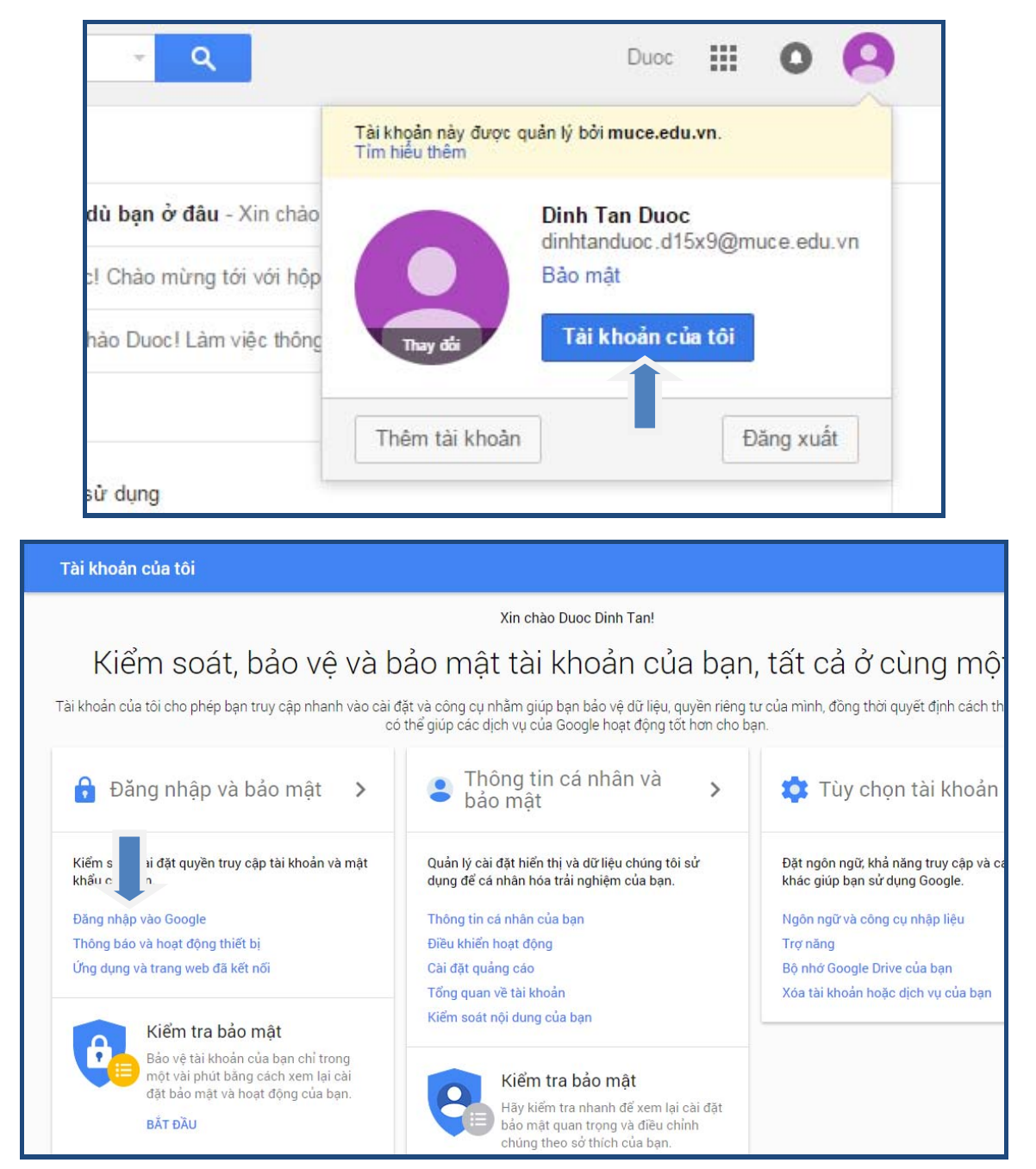

## Đăng nhập vào Google Kiểm soát quyền truy cập vào tài khoản và mật khẩu của bạn, cùng với các tùy chọn sao lưu nếu tài khoản của bạn bị khóa. Mật khẩu sẽ bảo vệ tài khoản của bạn. Bạn

Hãy đảm bảo rằng bạn chọn một mật khẩu mạnh

Mật khẩu mạnh bao gồm tập hợp số, chữ cái và ký

và chỉ được sử dụng cho tài khoản này.

hiệu. Mật khẩu đó khó đoán, không giống một từ thực

Mật khẩu sẽ bảo vệ tài khoản của bạn. Bạn cũng có thể thêm lớp bảo vệ thứ hai bằng Xác minh 2 bước. Tính năng này sẽ gửi mã sử dụng một lần đến điện thoại của bạn để bạn nhập vào khi đăng nhập. Vì vậy, ngay cả khi người nào đó tìm cách lấy cắp mật khẩu của bạn thì vẫn chưa đủ để họ có thể đăng nhập vào tài khoản của bạn.

Lưu ý: Để thay đổi các cài đặt này, bạn cần xác nhận mật khẩu của mình.

Mật khẩu

Thay đổi lần cuối: 1 giờ trước

>

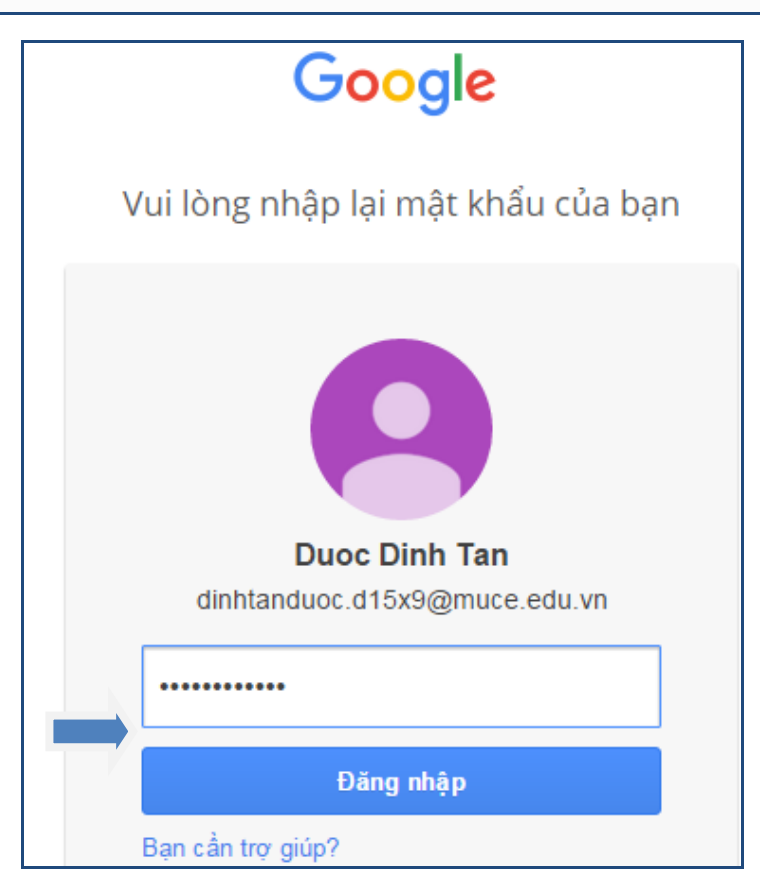

Nhập mật khẩu nhà trường cấp

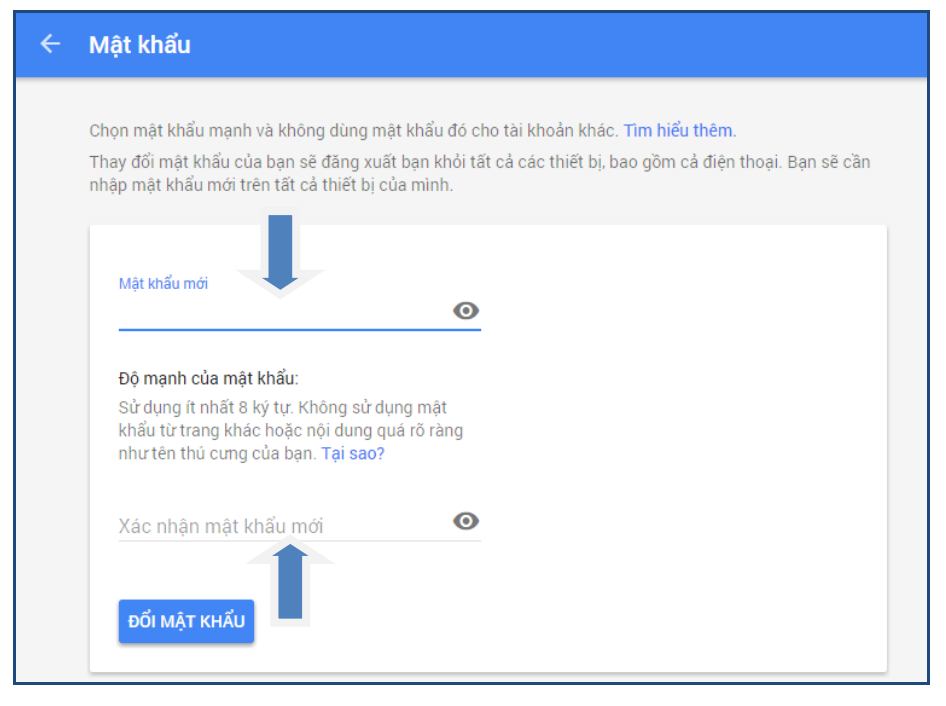

## Thay đổi mật khẩu cá nhân

Màn hình chính quản lý xuất hiện như sau

| Google                                                                                                    |                                     | v Q Duoc III                                                                                                | 0 0                                  |
|----------------------------------------------------------------------------------------------------|-------------------------------------|----------------------------------------------------------------------------------------------------|--------------------------------------|
| Thư +                                                                                                    | Tác vụ k                            | hác 👻 1–3 trong tổng số 3 < > ê 👻                                                                           | ¢-                                   |
| SOẠN                                                                                                    | 🔲 🚠 Nhóm Gmail                      | Các tính năng tuyệt vời nhất của Gmail, cho dù bạn ở đầu - Xin chảo Duoc! Tải ứng dụng Gmail chính thức Các | 12:51                                |
| Hộp thư đến (3)                                                                                                    | Nhóm Gmail                          | Mẹo sử dụng hộp thư đến mới - Xin chào Duoc! Chào mừng tới với hộp thư đền Gmail của bạn Lưu mọi thứ Với d  | 12:51                                |
| Thư gắn dấu sao                                                                                                    | Nhóm Gmail                          | Cách sử dụng Gmail với Google Apps - Xin chào Duoc! Làm việc thông minh hơn với Gmail và Google Apps Quản   | 12:51                                |
| Thư nháp<br>Danh sách mở rộng •<br>Im kiếm người<br>Dường như bạn không<br>có bắt kỳ ai để trò<br>chuyển củng. Mới một<br>số người liên hệ để bắt<br>đầu.<br>Tim hiểu thêm |                                     |                                                                                                    |                                      |
|                                                                                                    | Đang sử dụng 0 GB<br><u>Quản lý</u> | Chính sách chương trính<br>Được hỗ trợ bởi Google* Hoạt động tài khoản gần đây                              | nhất: 1 giờ trước<br><u>Chi tiết</u> |

Màn hình quản lý gửi, nhận email

## 2. Cách soạn thảo một email để gửi:

Bấm chọn vào để mở trình soạn thảo email:

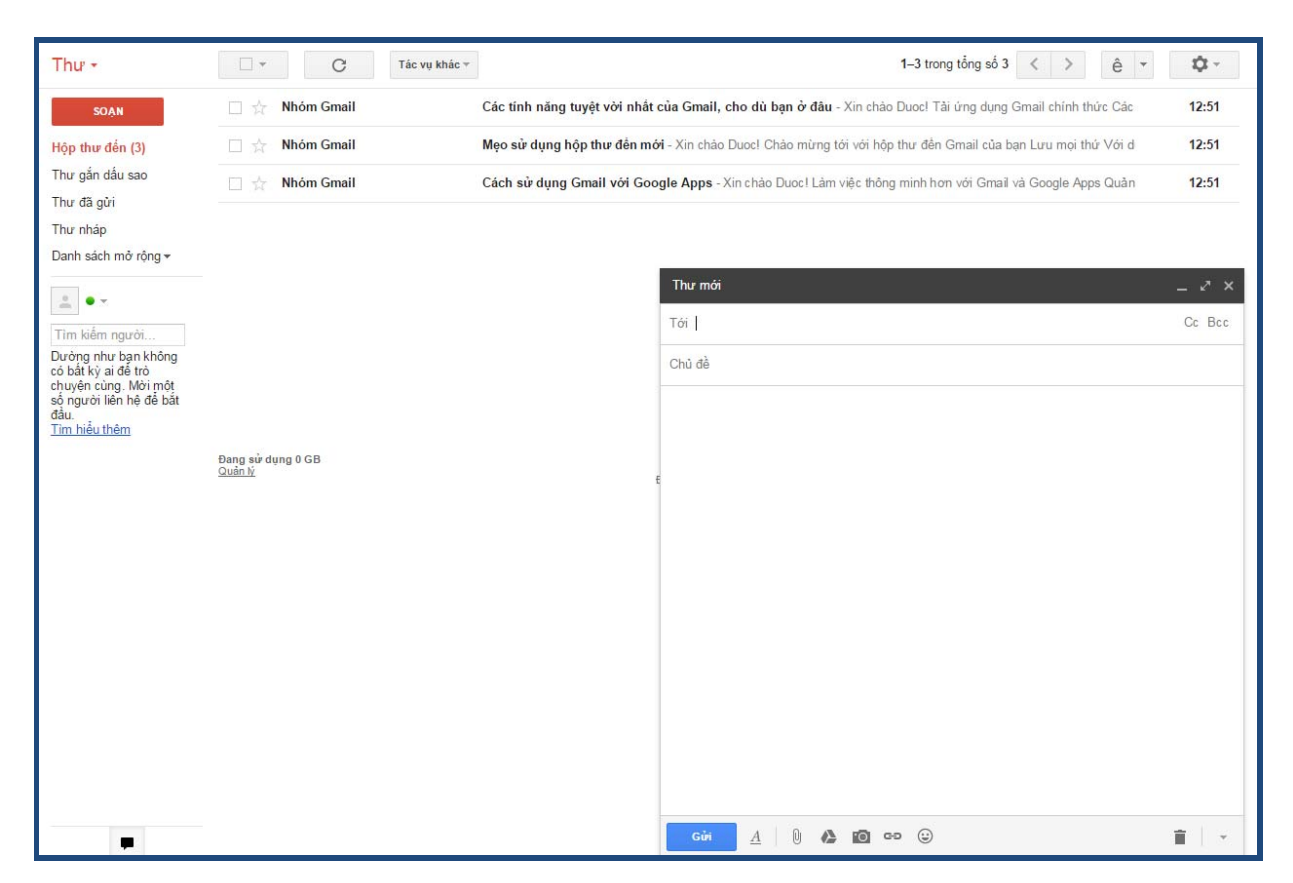

Màn hình soạn email

Sau khi soạn thảo xong nội dung email bấm chọn dể hoàn tất việc gửi email.

Mọi thắc mắc vui lòng xin liên hệ: Võ Đại Hồng, bộ phận Quản trị mạng Trường Đại học Xây dựng Miền Trung. ĐT: 0905119399, Email: *vodai* 

hong@muce.edu.vn.